## How to order CAREB-ACCER's institutional webinar and Emodule products

Table 1: Webinar, Emodules & Coupon Codes

| Webinars |                                                                                                    | Webinar Code   |
|----------|----------------------------------------------------------------------------------------------------|----------------|
| 1.       | How to Review a Protocol in the Social Sciences and Humanities Series –<br>Overview (Part 1 of 4)                                                                        | NUU9H9ZN_OTU   |
| 2.       | How to Review a Protocol in the Social Sciences and Humanities Series –<br>Conducting a Risk/Benefit Analysis (Part 2 of 4)                                              | NUU9H9ZN_OTU   |
| 3.       | How to Review a Protocol in the Social Sciences and Humanities Series –<br>Applying Key Ethical Principles and Ensuring Respect for Persons (Part 3 of<br>4)             | NUU9H9ZN_OTU   |
| 4.       | How to Review a Protocol in the Social Sciences and Humanities Series –<br>Concern for Participant Welfare, Justice and Autonomy (Part 4 of 4)                           | NUU9H9ZN_OTU   |
| 5.       | Ethical Issues Related to Research Involving Individuals Engaged in Defined<br>Criminal Activities                                                                       | NUU9H9ZN_OTU   |
| 6.       | Assessing and addressing the implications of the use of, and access to, new emerging internet-based study tools and interventions throughout and following study conduct | NUU9H9ZN_OTU   |
| Emodules |                                                                                                    | Emodule Code   |
| 7.       | Research Ethics 101                                                                                                    | DQGFGHRJ_OTech |
| 8.       | Community-Based Participatory Research                                                                                                    | DQGFGHRJ_OTech |
| 9.       | Research Data Management                                                                                                    | DQGFGHRJ_OTech |
| 10.      | Research with Indigenous Communities                                                                                                    | DQGFGHRJ_OTech |
| 11.      | Vulnerable Circumstances                                                                                                    | NUU9H9ZN_OTU   |
| 12.      | Research Security                                                                                                    | F2M6FUVQ_OT    |

Step 1: Placing an order for your webinar & Emodule

- 1. Visit the Canadian Association of Research Ethics Board (CAREB-ACCER) website.
- 2. Professional Development > Webinar Store / Emodule Store > Single License.
- 3. Select the webinar & Emodule of your choice > Add to cart.
- 4. Cart (top right hand corner) > Checkout.
- 5. Enter your information in "Billing Details".

\*\*\*You must use your <u>ontariotechu.ca</u> or <u>ontariotechu.net</u> email address\*\*\*

- 6. Create a password.
- 7. Enter your First Name, Last Name and Email address under "Registrant 1".

- 8. Click "Have a coupon? Click here to enter your code". Click, Have a coupon code <u>AFTER</u> you insert your email address.
- 9. Enter coupon code from Table 1 above > Apply coupon code.
  - a. When correct code applied you will see "Coupon code applied successfully" and your cart will have \$0.00 balance
- 10. Place order.

## Step 2: Accessing your webinars & Emodules

- 1. Visit the Canadian Association of Research Ethics Board (CAREB-ACCER) website.
- 2. Log in using your email address and password.
- 3. Professional development (Book icon)

|                                                                                                    | Executive | Forum | (My Account) | Log Out |
|----------------------------------------------------------------------------------------------------|-----------|-------|--------------|---------|
| About CAREB-ACCER ×   Newsroom ×   Membership ×   Conference & AGM ×   Resources ×   Professional Development ×   Contact                                                                                                    |           |       |              |         |
| Helic<br>You are logged as:<br>Registered User since<br>Two we hoteout Status and the since the since |           |       |              |         |
| Deshboard Profile Details Subscriptions Prefessional Development Shop Info Help LogOut                                                                                                    |           |       |              |         |
| Dashboard                                                                                                    |           |       |              |         |
| Welcome to our Membership platform. Check for valuable content and sign to our Subscriptions.                                                                                                    |           |       |              |         |
| From Membership dashboard you may manage the following:                                                                                                    |           |       |              |         |
| Profile: Update your Personal Information, and change subscription to the newsletter and the membership directory.                                                                                                    |           |       |              |         |
| sussenpuons, onexe your memorisarip monimilian refer. Professional Development: Access any purchased website content such as eModules & Webinars:                                                                                                    |           |       |              |         |
| Shop Info: Check info regarding the shop such as order history, billing address, payment methods, and downloads.                                                                                                    |           |       |              |         |

4. Scroll down to "Access your Emodules here" or "Access your Webinars here".

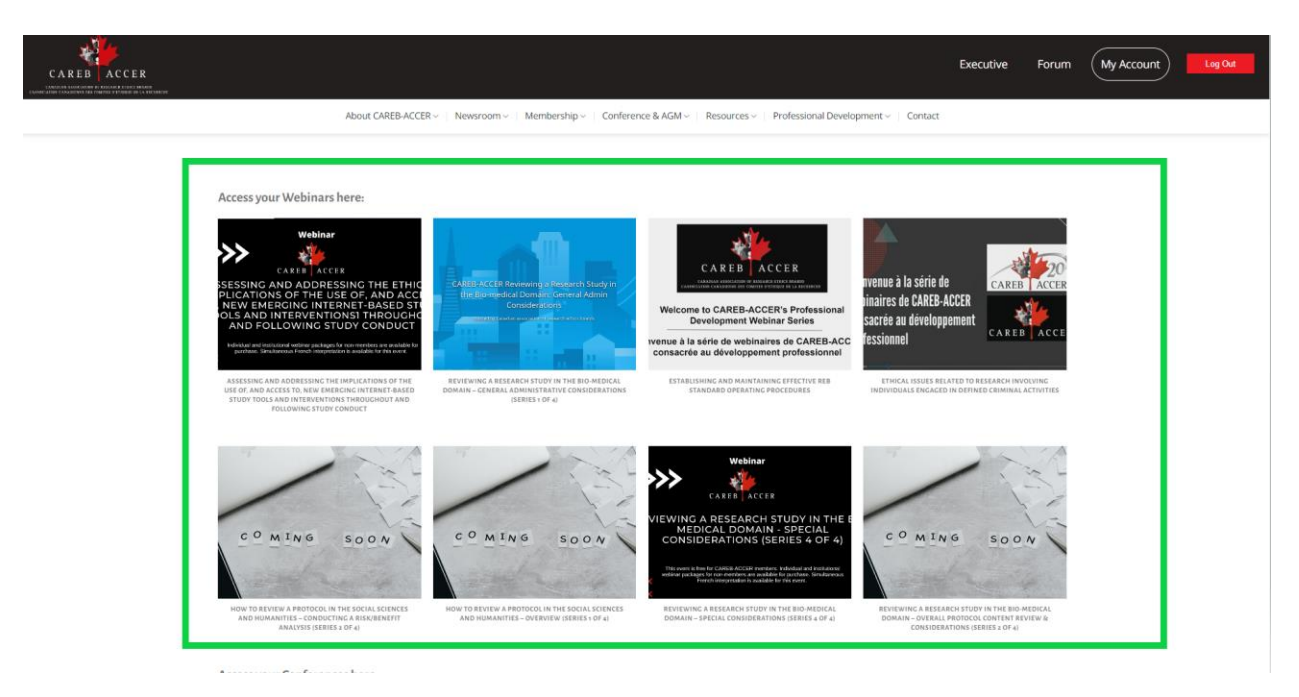

5. Click on the Emodule or Webinar icon.